# Cómo solicitar Cita Previa

Para solicitar el Certificado Digital

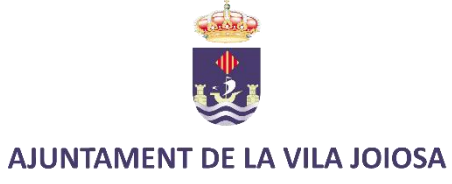

## Ir a https://villajoyosa.com/citaprevia/

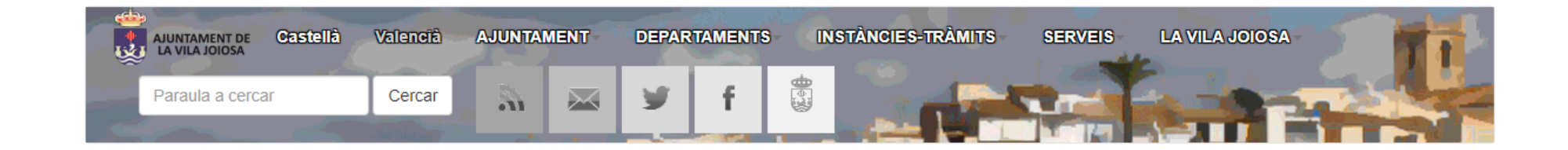

### Sol·licitud de cita prèvia

Inici » Sol·licitud de cita prèvia

Apretar aquí 🔸

🖬 SOL·LICITUD DE CITA PRÈVIA PER A L'OFICINA D'ATENCIÓ AL CIUTADÀ

📅 SOL·LICITUD DE CITA PRÈVIA PER A L'EXTENSIÓ ADMINISTRATIVA LA CALA

B SOL·LICITUD DE CITA PRÈVIA PER A BENESTAR SOCIAL

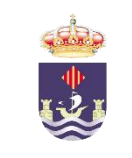

## Buscar la opción 11 y seleccionar. Después, "siguiente"

GESTIÓN DE CITAS DEL EXCMO. AYTO. DE VILLAJOYOSA

|                                   | 1<br>MOTIVOS | >  | 2<br>HORARIOS | > | 3<br>SEÑAS | > | RECAPITULACIÓN |   |
|-----------------------------------|--------------|----|---------------|---|------------|---|----------------|---|
| 07. RECURSOS HUMANOS              |              |    |               |   |            |   |                | ^ |
| 08. OMIC - CONSUMIDORE            | s            |    |               |   |            |   |                | ^ |
| 09. INSTANCIA GENERAL             |              |    |               |   |            |   |                | • |
| 10. PADRÓN                        |              |    |               |   |            |   |                | ^ |
| 11. FIRMA ELECTRÓNICA             |              |    |               |   |            |   |                | • |
| 1. FIRMA ELEC CERTIF. FIRMA ELEC. |              |    |               |   |            |   |                |   |
| 12. REGISTRO OTRAS ADM            | INISTRACION  | ES |               |   |            |   |                | ^ |
| 13. FE DE VIDA                    |              |    |               |   |            |   |                | • |
|                                   |              |    |               |   |            |   |                |   |

Ha seleccionado 1 motivo(s) Siguiente >

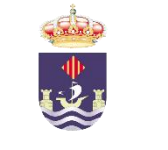

## Seleccione la cita que más le convenga

#### GESTIÓN DE CITAS DEL EXCMO. AYTO. DE VILLAJOYOSA

|--|

#### 2/4 - Seleccione el horario que más le convenga

Día de la semana 🛛 🔻

#### 1. FIRMA ELEC. - CERTIF. FIRMA ELEC.

| < | MIÉRCOLES 27/10 | <b>JUEVES 28/10</b> | VIERNES 29/10   | SÁBADO 30/10 |
|---|-----------------|---------------------|-----------------|--------------|
|   | 12:35           | 12:45               | 12:00           |              |
|   | Ayto - Major 14 | Ayto - Major 14     | Ayto - Major 14 |              |
|   | 13:10           | 13:00               | 12:15           |              |
|   | Ayto - Major 14 | Ayto - Major 14     | Ayto - Major 14 |              |
|   | 13:15           | 13:15               | 12:30           | _            |
|   | Ayto - Major 14 | Ayto - Major 14     | Ayto - Major 14 |              |
|   | 13:30           | 13:30               | 12:45           | _            |
|   | Ayto - Major 14 | Ayto - Major 14     | Ayto - Major 14 |              |
|   |                 |                     | 13:00           | _            |
|   |                 |                     | Ayto - Major 14 |              |
|   |                 |                     | 13:15           |              |
|   |                 |                     | Ayto - Major 14 |              |
|   |                 |                     | 13:30           |              |
|   |                 |                     | Ayto - Major 14 |              |
|   |                 |                     |                 |              |

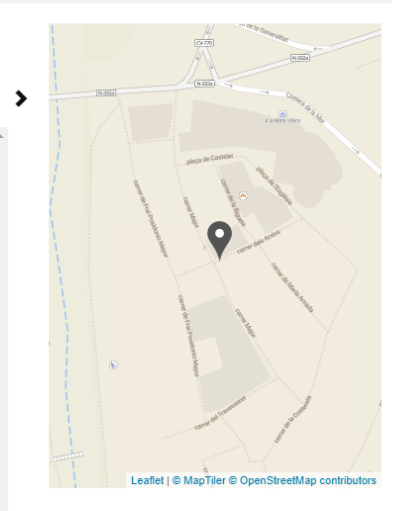

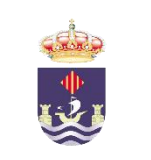

## Cumplimente sus datos y confirme su cita.

#### GESTIÓN DE CITAS DEL EXCMO. AYTO. DE VILLAJOYOSA

| 0       | > | 0        | > | 3     | > | 4              |
|---------|---|----------|---|-------|---|----------------|
| MOTIVOS |   | HORARIOS |   | SEÑAS |   | RECAPITULACIÓN |

#### 3/4 - Introduzca sus señas

| * Campos obligatorios                            |   | Su franja está garantizada durante                                                                 |
|--------------------------------------------------|---|----------------------------------------------------------------------------------------------------|
| IDENTIDAD                                        | ^ | 4:55 min                                                                                           |
| DNI / NIE/ PASAPORTE *                           |   | RESUMEN                                                                                            |
| Tratamiento •<br>O Señora O Señor<br>Apellidos • |   | i jueves, 28 de octubre de 2021 13:15<br>1. FIRMA ELEC. − CERTIF. FIRMA ELEC.<br>♀ Ayto - Major 14 |
| Nombre *                                         |   |                                                                                                    |
| CONTACTO                                         | ^ |                                                                                                    |
| Correo electrónico *                             |   |                                                                                                    |
| Teléfono móvil*                                  |   |                                                                                                    |
|                                                  |   |                                                                                                    |

Al enviar este formulario, acepto que mis datos sean utilizados exclusivamente en el marco de mi solicitud. Para más información: <u>política de confidencialidad</u>

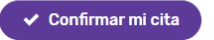

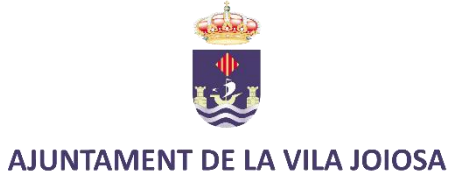

# Al finalizar se le facilitará justificante con su cita.

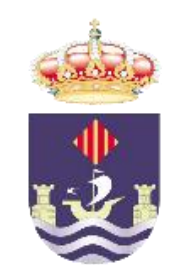